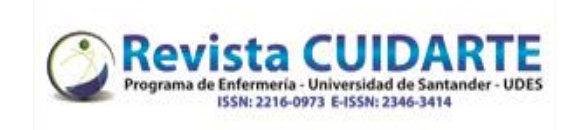

| Ste | eps                                                                                                    | Pictures                                                                                                    |
|-----|----------------------------------------------------------------------------------------------------|----------------------------------------------------------------------------------------------------|
| 1.  | After entering the Cuidarte Magazine site<br>with your username and password you will<br>find the manuscript to which you have<br>requested corrections, you can click on the | Tasks 1 C English C View Site A elianabrugin Submissions My Queue Archives O Help                                                                                                    |
|     | title or on the task panel.                                                                                                    | My Assigned       Q       Search       New Submission         1106       Eliana Brugin Serra, Matheus Henrique Silva Soares, Rafa                                                                                 |
| 2.  | To upload the file you can click as indicated in the box                                                                                                    | Reviewer's Attachments         Q Search <u>B</u> 9676-1          ,1106-9675-1-5-20200518.docx         May             18,             2020                                                                        |
|     |                                                                                                    | Revisions     Q. Search     Upload File       No Files     Add discussion       Name     From     Last Reply     Replies     Closed       No Items     Closed     No Items     Closed                             |
| 3.  | Upload the file with the corrected version using the "Upload file" button                                                                                                    | Upload Review File       X         1. Upload File       2. Review Details       3. Confirm         Article Component *          Article Text          Drag and drop a file here to begin upload       Upload File |
| 4.  | In case you need to send more files you can click on "send another file"                                                                                                    | Ensuring a Blind Review Continue Cancel Subir archivo de envío 1. Cargar envío 2. Metadatos 3. Finalizar                                                                                                    |
|     |                                                                                                    | Archivo añadido<br>Enviar otro archivo<br>Completar                                                                                                    |

Universidad de Santander - UDES. Calle 70 Nº 55 - 210 Bucaramanga, Colombia, PBX 57-7-6516500 Ext. 1222 - 1969